# BANKSLM

# Samsung Pay – Anleitung zur Installation

Samsung Pay einrichten und mit Ihrer Kreditkarte verknüpfen ist genauso einfach wie mit Samsung Pay bezahlen und dauert nur wenige Minuten: Samsung Pay App aktivieren, Fingerabdruck, PIN oder Iris-Scan hinterlegen, Kreditkarteninformationen scannen, fertig.

## Voraussetzungen um Samsung Pay zu nutzen:

- Samsung Gerät und Samsung Pay App inkl. Samsung Account
- Private Kreditkarte von Viseca Mastercard und Visa werden unterstützt
- Viseca «one» Konto für Identifizierung und Verifizierung

### Anleitung zur Installation:

In der Samsung Pay App:

- 1. Samsung Pay App öffnen
- 2. Fingerabdruck (optional) und Samsung Pay PIN für Zahlungsautorisierung hinterlegen

0

- 3. Karte einscannen oder Details manuell eingeben
- 4. Nutzungsbestimmungen akzeptieren
- 5. Identifizierung und Verifizierung

#### In der «one» App:

- 1. «one» App öffnen und zu Karteneinstellungen one
- 2. Samsung Pay unter Karteneinstellungen wählen
- 3. «Add to Samsung Pay» Button wählen Add to SAMSUNG pay»
- 4. Nutzungsbestimmungen akzeptieren

#### Bei einem neuen Smartphone:

- 1. Samsung Pay App herunterladen Poy
- 2. Samsung Pay App öffnen
- 3. Fingerabdruck (optional) und Samsung Pay PIN für Zahlungsautorisierung hinterlegen
- 4. Karte einscannen oder Details manuell eingeben
- 5. Nutzungsbestimmungen akzeptieren
- 6. Identifizierung und Verifizierung

Zögern Sie nicht uns bei Fragen oder Unklarheiten zu kontaktieren. Weitere Informationen zu

Samsung Pay finden Sie auf der offiziellen Homepage: https://www.samsung.com/ch/samsung-pay/